# Discord-käyttöohje

#### 1. Sovelluksen käyttöönottaminen

Macillä ja Windowsilla sovellus täytyy ladata discordin nettisivuilta: www.discordapp.com

Etusivulla on latauspainike. Asenna sovellus latauksen jälkeen.

Käyttäjätunnuksen luominen käy helposti discordin nettisivun kautta.

Scrollaa aivan sivun alareunaan ja paina "Rekisteröidy nyt" -nappia.

Seuraa ohjeita ruudulla ja vahvista käyttäjätunnus sähköpostista.

Käynnistä discord. Ohita palvelunluominen jos sitä tarjotaan.

Paina sovelluksen vasemmassa reunassa olevaa suurta + -painiketta (lisää palvelin).

Paina avatuneessa ikkunassa "Liity palvelimelle" -nappia.

Liitä sinulle lähetetty kutsulinkki syöttökenttään (muotoa: https://discord.gg/XxxXXx) ja paina "Liity" -nappia.

## 2. Kanavien käyttö yleisesti

Nyt kun olet liittynyt Kansanlähetysopiston discord-palvelimelle, pääset näkemään kanavia painamalla vasemmasta laidasta Kansanlähetysopiston logoa.

Kanavat on jaettu tekstikanaviin ja puhekanaviin.

Tekstikanavilla kommunikoidaan kuten missä tahansa muussa chatissä kirjoittamalla. Tekstikanavilla voi myös jakaa tiedostoja ja linkkejä. Klikkaamalla tekstikanavaa pääset näkemään sen sisällön ja kirjoittamaan viestejä kanavalle.

Puhekanavilla kommunikaatio tapahtuu puheena. Puhekanavaan liitytään klikkaamalla puhekanavaa. Voit olla vain yhdessä puhekanavassa kerrallaan. Puhekanavasta voi poistua painamalla "Katkaise yhteys" -nappia, joka löytyy vasemmasta alareunasta muiden hyödyllisten nappien lisäksi.

Samaisessa vasemmassa alakulmassa, käyttäjätunnuksen oikealla puolella on "Mykistä" ja "Hiljennä" -napit (mikrofonit ja kuulokkeet). Mykistäminen estää oman äänen lähettämisen puhekanavaa. Hiljentäminen estää muiden käyttäjien äänen kuulumisen sinulle. Muista mykistää itsesi, kun et ole puhumassa.

Voit mykistää myös tekstikanavan, jos et halua kuulla sen viestiääniä. Klikkaa tekstikanavaa oikealla hiirinäppäimellä tai kahdella sormella macillä ja valitse "Mykistä kanava". Voit itse valita mykistyksen pituuden.

## 3. Hyödylliset käyttäjäasetukset

"Hiljennä" -napin vieressä on ratas, jota painamalla pääsee käyttäjäasetuksiin.

A. Ilmoitukset

Paina ilmoitukset nappia vasemmassa laidassa. Scrollaa kohtaan "Äänet". Poista käytöstä ainakin seuraavat:

- Käyttäjän liittyminen
- Käyttäjän poistuminen
- Katselijan liittyminen
- Katselijan poistuminen

#### B. Ääni ja video

Paina käyttäjäasetussivulla "Ääni ja video" -nappia vasemmassa reunassa. "Syötön herkkyys" -kohdassa poista käytöstä "Määristä syötön herkkyys automaattisesti". Alapuolella oleva vihreä viiva muuttuu osittain keltaiseksi. Liikuta valkoista säädintä niin, että se näyttää -86dB.

# 4. Go Live ja PowerPointin jakaminen

Liityttyäsi puhekanavaan, voit "Katkaise yhteys" -napin vierestä käynnistää striimin. Nappi näyttää "Go Live". Kun painat kyseistä nappia, discord avaa uuden ikkunan, josta voit valita, mitä sovellusikkunaa haluat jakaa katsojille. Tässä kohtaa sinulla pitäisi olla powerpoint avattuna ja esitys käynnistettynä, jotta voit jakaa koko esitysnäkymän. Valitse oikea ikkuna ja paina "Livestriimi".

Nimesi vieressä näkyy nyt punaisella LIVE. Striimin voi liittyä kaksoisklikkaamalla sinun nimeäsi. Voit nyt palata powerpointtiin ja vaihtaa dioja normaalisti.

## 5. Ryhmäkeskustelut

Discordissa on mahdollista luoda ryhmäkeskusteluja, joissa kaikki osallistujat voivat jakaa oman kuvan ja äänen. Ryhmäkeskusteluja voi aloittaa vain niiden käyttäjien kanssa, jotka ovat sinun kavereita discordissa.

Voit lähettää kaveripyynnön klikkaamalla oikeassa laidassa henkilön käyttäjänimeä oikealla hiirinäppäimellä tai macillä kahdella sormella. Valitse "Lisää kaveri".

Ryhmäkeskustelun voi luoda Discordin aloitussivulla (Paina vasemmassa yläkulmassa Discord-logoa). Aloitussivulla paina Yksityisviestikohdan vieressä + -painiketta. Voit uudessa ikkunassa valita ryhmäkeskustelun osallistujat.